## **Printed Class Schedule for Distribution (PDF)**

Printed Class Schedule for Distribution reports (pdf format) display classes as students see them in SOLAR and on the Registrar's web site:

| State University of New York at Stony Brook<br>Schedule of Classes for Fall 2013 - Full Fall Semester Session<br>Statements herein were correct as of 5/29/2013 |            |       |                                                                                                    |                                                |                                           |                                          |                           |                   |                                            |                        |                                                     |
|----------------------------------------------------------------------------------------------------|------------|-------|----------------------------------------------------------------------------------------------------|------------------------------------------------|-------------------------------------------|------------------------------------------|---------------------------|-------------------|--------------------------------------------|------------------------|-----------------------------------------------------|
|                                                                                                    |            |       |                                                                                                    |                                                |                                           |                                          |                           |                   |                                            |                        |                                                     |
| DEPT                                                                                                    | CRS        | DC/SK | Course Title                                                                                                    | Cls Nbr                                        | Cmp S                                     | SCT                                      | Days                      | Time              | Bldg                                       | Room                   | Instructor                                          |
| American Studies (AMR) Courses                                                                                                    |            |       |                                                                                                    |                                                |                                           |                                          |                           |                   |                                            |                        |                                                     |
|                                                                                                    |            |       |                                                                                                    | credit(s): 1 to 6                              |                                           |                                          |                           |                   |                                            |                        |                                                     |
| AMR                                                                                                    | 447        |       | Readings in American Studies<br>Prerequisites: Permission of instructor and depar                                                                                       | tment                                          | Credit(s                                  | ): 1 to                                  | 6                         |                   |                                            |                        |                                                     |
| AMR                                                                                                    | 447        |       | Readings in American Studies<br>Prerequisites: Permission of instructor and depar                                                                                       | tment<br>89862                                 | Credit(s                                  | ): 1 to<br><sup>T01</sup>                | 6<br>Appt                 | TBA               | SOCBEHAV SCI                               | \$657                  | Georges Fouron                                      |
| AMR                                                                                                    | 447        |       | Readings in American Studies<br>Prerequisites: Permission of instructor and depar                                                                                       | tment<br>89862<br>89863                        | Credit(s<br>TUT<br>TUT                    | ): 1 tc<br><sup>T01</sup><br>T02         | 6<br>Аррт<br>Аррт         | TBA<br>TBA        | SOCBEHAV SCI<br>HUMANITIES                 | \$657<br>1144          | Georges Fouron<br>Tatyana Grenkov                   |
| AMR<br>AMR                                                                                                    | 447<br>475 |       | Readings in American Studies<br>Prerequisites: Permission of instructor and depar<br>Undergrad Teachng Practicum I<br>Prerequisites: Permission of instructor and depar | tment<br>89862<br>89863<br>[<br>tment          | Credit(s<br>TUT<br>TUT<br>Credit(s        | ): 1 to<br><sup>T01</sup><br>T02<br>): 3 | 6<br>Appt<br>Appt         | TBA<br>TBA        | SOCBEHAV SCI<br>HUMANITIES                 | \$657<br>1144          | Georges Fouron<br>Tatyana Grenkov                   |
| AMR<br>AMR                                                                                                    | 447<br>475 |       | Readings in American Studies<br>Prerequisites: Permission of instructor and depar<br>Undergrad Teachng Practicum I<br>Prerequisites: Permission of instructor and depar | tment<br>89862<br>89863<br>[<br>tment<br>89864 | Credit(s<br>TUT<br>TUT<br>Credit(s<br>TUT | ): 1 to<br>T01<br>T02<br>): 3<br>T01     | 6<br>APPT<br>APPT<br>APPT | TBA<br>TBA<br>TBA | SOCBEHAV SCI<br>HUMANITIES<br>SOCBEHAV SCI | \$657<br>1144<br>\$657 | Georges Fouron<br>Tatyana Grenkov<br>Georges Fouron |

This report may be distributed to your departmental faculty once your scheduling has been completed.

## Navigation

Main Menu > SBU > SBU Student Records > Curriculum Management > Scheduling Report(s)

## **Running Printed Class Schedule Report**

- 1. In Available Report Types, choose Printed Class Schedule
- 2. Fill in Term and Acad Org (rather than Subject Area so all classes within your department will print)
- 3. *Optional:* Click on Class Component Selection to choose which components (i.e., lectures, labs, recitations, etc.) to include

| Favorites Main Menu > SBU >    | SBU Student Records   | s > Curricu        | lum Manag                               | gement    | > Schedul         | ing Report(s) |  |  |  |  |
|--------------------------------|-----------------------|--------------------|-----------------------------------------|-----------|-------------------|---------------|--|--|--|--|
| · · · · ·                      | Ť                     |                    | , i i i i i i i i i i i i i i i i i i i |           |                   |               |  |  |  |  |
| Scheduling Reports Report Op   | otions                |                    |                                         |           |                   |               |  |  |  |  |
|                                |                       |                    |                                         |           |                   |               |  |  |  |  |
| Run Control ID: PSREPORTS      |                       | Report             | Manager                                 | Proces    | <u>ss Monitor</u> | Run           |  |  |  |  |
|                                |                       |                    |                                         |           |                   |               |  |  |  |  |
| Available Report Types         |                       |                    |                                         |           |                   |               |  |  |  |  |
| Master Schedule Review         |                       | © En               | © Enrollment (PDF)                      |           |                   |               |  |  |  |  |
| Printed Class Schedule         |                       | © Enrollment (CSV) |                                         |           |                   |               |  |  |  |  |
| Selection Criteria             |                       |                    |                                         |           |                   |               |  |  |  |  |
|                                |                       | CLIND              | / at Stanu                              | Drack     |                   |               |  |  |  |  |
| *Torm:                         | 1128                  | SUM                | r at Storry                             | BIOOK     |                   |               |  |  |  |  |
| Term.                          |                       | Fall 2             | .013                                    |           |                   |               |  |  |  |  |
|                                |                       | Europ              | pean Lang                               | uages     |                   |               |  |  |  |  |
| Subject Area:                  |                       |                    |                                         |           |                   |               |  |  |  |  |
| Session:                       | Full Fall Semester Se | ssion              | •                                       |           |                   |               |  |  |  |  |
| *Schedule Print:               | Yes 🔻                 | Class              | s Status                                |           |                   |               |  |  |  |  |
| *Print Instructor in Schedule: | Yes 🔻                 |                    | ctive                                   |           | Cancel            | led           |  |  |  |  |
| Academic Career:               | Undergrad 🔻           | □                  | nactive                                 |           | Tentati           | Ve            |  |  |  |  |
| Campus:                        | WEST -                |                    |                                         |           |                   |               |  |  |  |  |
| Location Code                  | WESTCAMI -            | Class              | Compone                                 | nt Select | ion               |               |  |  |  |  |

📄 Save 🔍

🔍 Return to Search

Scheduling Reports | Report Options

.....

- 4. Click on **Report Options**, and though Report options are not available for selection for PDF reports, be sure the file format is left blank (do *not* choose XML)
- 5. Click Run to run the report.
- 6. Click Report Manager to access the report

| Scheduling Reports Report Options |                                   |
|-----------------------------------|-----------------------------------|
| Run Control ID: PSREPORTS         | Report Manager Process Monite Run |
|                                   |                                   |
| Report Options                    |                                   |
|                                   |                                   |
|                                   |                                   |
|                                   |                                   |
|                                   |                                   |
| File Format                       | <b>•</b>                          |
|                                   |                                   |
|                                   |                                   |
|                                   |                                   |
|                                   |                                   |
|                                   |                                   |

7. In report Manager click **Refresh** until report status says details, and click Details to view.

| A | dministratio | n A          | rchives          |                            |                                           |                    |               |                |     |    |         |  |
|---|--------------|--------------|------------------|----------------------------|-------------------------------------------|--------------------|---------------|----------------|-----|----|---------|--|
| 1 | View Repor   | ts For       |                  |                            |                                           |                    |               |                |     |    |         |  |
|   | User ID:     | SRD          | PTSCH1           | Туре:                      | ‡ Last                                    | \$                 | 1             | Da             | iys | \$ | Refresh |  |
|   | Status:      |              |                  | Folder:                    | Instance:                                 |                    | to:           |                |     | -  |         |  |
|   | Report List  |              |                  | Customiz                   | e   <u>Find</u>   View All   <sup>d</sup> | P 📔 Fire           | it 🔣 1-2 of   | f 2 🚺 Last     |     |    |         |  |
| - | Select       | Report<br>ID | Prcs<br>Instance | Description                | Request<br>Date/Time                      | Format             | <u>Status</u> | Details        | _   |    |         |  |
|   |              | 20034        | 21863            | Class Schedule Publication | 06/07/2013<br>2:02:05PM                   | Acrobat<br>(*.pdf) | Poste         | <u>Details</u> |     |    |         |  |
|   |              | 20033        | 21862            | Scheduling Reports         | 06/07/2013<br>2:02:05PM                   | Acrobat<br>(*.pdf) | Posted        | Details        |     |    |         |  |

8. In the File List, click the file ending in .PDF to open the file

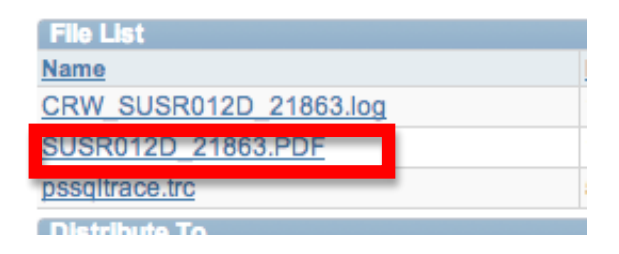